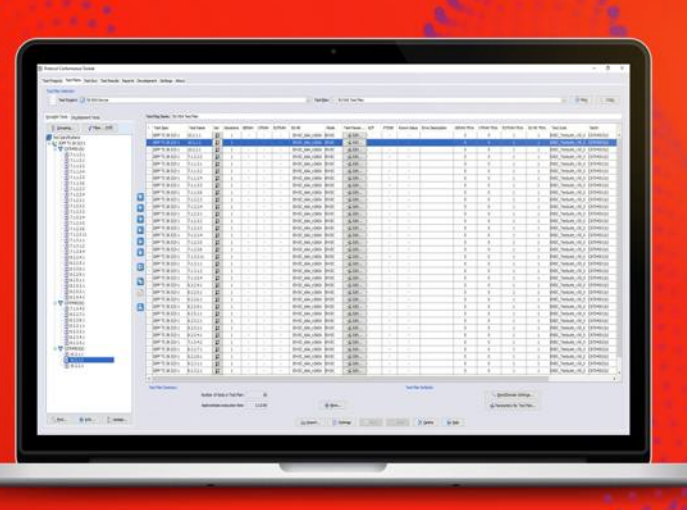

TECHNICAL OVERVIEW

## S8704A Protocol Conformance Toolset

Features and Capabilities

## Introduction

Around the world, commercial development and deployment of 5G technology is accelerating to address a wide range of exciting use cases for consumers and industry verticals. This means device manufacturers need to gain early continuous access to the latest Radio Frequency (RF), Radio Resource Management (RRM) and protocol conformance 3GPP test specifications for timely 5G NR device certification. Conformance tests adopted by certification bodies such as GCF (Global Certification Forum) and PTCRB help ensure commercial 5G and LTE devices comply to the latest 3GPP release 15 specifications and operate as expected on mobile networks.

S8704A Protocol Conformance Toolset is part of Keysight's 5G Network Emulation Solution portfolio that addresses the entire device development workflow – from early design, to acceptance and manufacturing. S8704A Protocol Conformance Toolset enables you to certify new designs across both FR1 (sub-6 GHz) and FR2 (mmWave).

## What is S8704A Protocol Conformance Toolset?

S8704A Protocol Conformance Toolset (PCT) gives you access to the latest 3GPP defined 5G, including USIM/USAT, IMS, LBS, LTE and C-V2X protocol conformance tests. It provides an easy-to-use Graphical User Interface in which you can create campaigns of tests, set PICS/PIXIT parameters, view logs and create reports.

In this document we will describe the graphical user interface and functionality provided by S8704A Protocol Conformance Toolset in more detail. We will also describe the hardware platform on which S8704A Protocol Conformance Toolset is run.

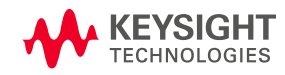

# Who Benefits from Using S8704A Protocol Conformance Toolset?

- Operators who want to make sure that the devices they offer are GCF/PTCRB certified.
- Device manufacturers to ensure their devices are certified before launch to market.
- Chipset manufactures for pre-certification.
- Test houses and test labs that run tests for GCF/PTCRB certification.

## GCF and PTCRB Certification

The third generation partnership project (3GPP) is a collaboration between groups of telecommunications standards associations that produce the technical specifications that set the requirements that a chipset or device manufacturer needs to comply to. The 3GPP conformance specifications cover three main classes of test cases for ensuring new devices work correctly with the Radio Access Network (RAN).

- Protocol
- Radio Frequency (RF)
- Radio Resource Management (RRM)

GCF and PTCRB are industry certification bodies that mandate a selection of 3GPP test cases a chipset or device manufacturer needs to declare compliance with in order for their device to be considered certified by respective certification body.

Once the test cases are selected by GCF/PTCRB for certification, Keysight implements the corresponding test specifications within the S8704A Protocol Conformance Toolset and works with 3GPP and a selection of leading chipset and device vendors to verify that the 3GPP test specifications correctly verify the underlying 5G, LTE and C-V2X functionality and make sure that Keysight's interpretation is correct. Once any issues with the 3GPP test specifications are resolved, Keysight requests an external accredited Validation Organisation to independently validate the correctness of the overall Keysight S8704A Conformance Toolset solution for compliance to the 3GPP specifications and GCF/PTCRB requirements. If successful, the Validation Organisation submits the results of their testing to GCF and PTCRB, requesting approval that S8704A Protocol Conformance Toolset can be used for formal certification testing.

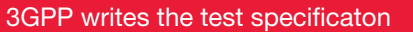

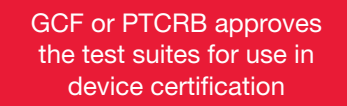

Independent Validation Organisation validates S8704A Protocol Conformance Toolset behaviour and supplies test results to GCF/PTCRB GCF or PTCRB prioritizes the tests and decides which tests are required for certification

Keysight implements the conformance test specification and generates test suites

Keysight supplies test cases in batches as part of S8704A Protocol Conformance Toolset

Figure 1: From requirement to validation

## S8704A Protocol Conformance Toolset

Keysight's S8704A Protocol Conformance Toolset provides up-to-date and comprehensive access to 5G including USIM/USAT, IMS, LBS, LTE and C-V2X protocol conformance test cases as defined in 3GPP test specifications:

- 3GPP TS 38.523-1: 5GS test cases
- 3GPP TS 31.121: USIM test cases
- 3GPP TS 31.124: USAT test cases
- 3GPP TS 36.523-1: LTE and C-V2X test cases
- 3GPP TS 34.229-1/5: IMS test cases
- 3GPP TS 37.901: LTE Data Throughput Performance test cases
- 3GPP TS 37.571-2: LBS test cases

These test cases are based on the latest available TTCN-3 implementation from 3GPP RAN5 required for device certification and support all 3GPP defined frequency bands in both sub-6 GHz (FR1) and mmWave (FR2) frequency.

#### Test cases and test suites

A conformance test case is an executable script, which has been created to verify a test case as defined in the 3GPP technical specification. 3GPP related test cases are usually named after the section of the specification on which they are based. For example, the 5G test case 10.2.1.2. tests section 10.2.1.2 in 38.523-1.

The purpose of S8704A Protocol Conformance Toolset is to run these test cases to certify the device. For debugging purposes, it is possible to also create development test suites by modifying Keysight test suites. This provides access to the TTCN-3 editor to make some small modifications such as change the value of a parameter. These modified test cases can then be run to debug any test failures.

#### Test case management

In S8704A Protocol Conformance Toolset all test cases that have been installed will be displayed in the tool. These test cases can be run individually or as part of a test case campaign where several scripts are run sequentially.

When using S8704A Protocol Conformance Toolset, users can easily execute tasks along the tabs at the top from left to right, see Figure 2. In S8704A Protocol Conformance Toolset test case campaigns are created by first creating a Test Project and then associating one or more Test Plans to each Test Project. A Test Project includes information about a device such as manufacturer, model number, hardware and software versions, SIM manufacturer and PICS parameters. There will always be one Test Project per device.

| III Protocol Conformance Toolset       |                                                                                                    | - o x                                                                                                    |
|----------------------------------------|----------------------------------------------------------------------------------------------------|----------------------------------------------------------------------------------------------------|
| Test Projects *Test Plans Test Run Tes | stReads Reports Development Settings About                                                                                                    |                                                                                                    |
| Tel Proces                             | That Repart Database<br>Terref Repart Terrer (5 - 10 - 10)<br>Terref Repart Terrer (5 - 10)<br>Charles (Ladar Terrer<br>Terreform (Charles Terrer)<br>Reparts (Statem)<br>Reparts (Statem)<br>Serbiane Stratem)<br>Serbiane Stratem |                                                                                                    |
|                                        | Carlowane                                                                                                    | Anamatina fo Dolici Dole Teal           @ Donici Doley Teal           @ Donici Doley Teal           g Donici Doley Teal           g Donici Doley Teal           g Donici Doley Teal |
|                                        |                                                                                                    | Reverse Onerefation 22 (separt La Separt State State 2 (d) Los Series                                                                                                    |

Figure 2: Creating a Test Project

A Test Plan is a sequence of test cases that can be executed against the selected Test Project. A Test Plan is created by moving test cases from left to right using arrows as can be seen in Figure 3. Each Test Project can be linked to one or more Test Plans. There is no limit to the number of Test Projects that you can create.

Test cases can be grouped by test suite, batch or test group. For each test case the test specification, number of transceivers, GCF/PTCRB status, test suite, batch and type of SIM card to be used is displayed.

The following facilities are available for managing test cases in test plans:

- Filtering of test cases by number of cells required, GCF work item/PTCRB RFT, category and Keysight validation status, see Figure 3.
- Test cases are color coded, for example, pink means the test case is not applicable to the device's capability and red means a license has not been purchased.
- For each test case you can view information about the test case such as description, number of cells required and GCF/PTCRB validation status. An xml file can be imported (use Import functionality) to show the latest GCF/PTCRB validation status. This also allows the latest known issues to be displayed in the tool. The xml file is uploaded daily onto Keysight Software Manager so that you can keep the validation status and known issues up to date in the tool.
- The Optimise functionality allows the test cases to be sorted to optimize the execution time.

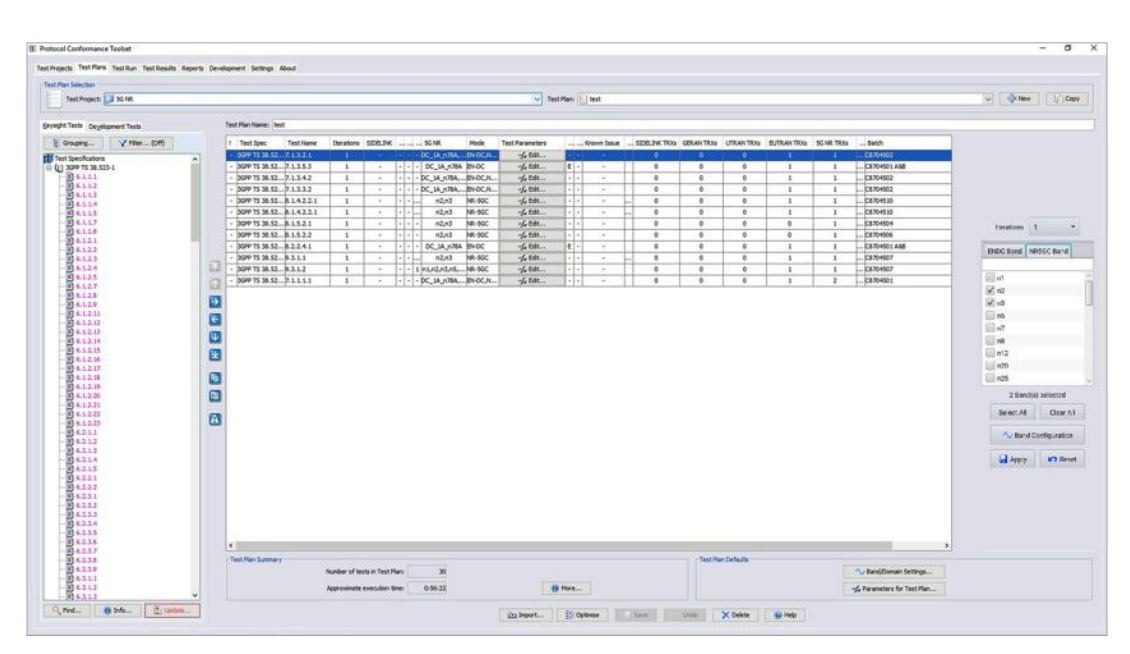

• Running test cases against multiple bands.

Figure 3: Create and configure a test plan

#### Simplified management of PICS/PIXIT parameters

The **PICS** (Protocol Implementation Conformance Statement) is a list of features supported on the device under test, and typically determine which test cases are applicable for the device. The **PIXIT** (Protocol Implementation eXtra Information for Testing) are parameters that can be used to modify certain run-time behavior of the test cases within the constraints of the specification requirements.

For each Test Project, PICS/PIXIT parameters can be set in the Parameter Editor. This can be done manually or by using Device Enquiry, a feature that queries the device for its capabilities and automatically sets the PICS parameter value. This significantly facilitates the setting of PICS parameters and saves the user a significant amount of time.

PICS and PIXIT parameters can be set at different levels: Test Project, Test Plan and Test Case level where for example setting the parameter at test case level will override what is being set at test plan and test project level. By setting the color of the parameter field in the Parameter Editor, it is possible to see the level at which a parameter has been set.

| Find      | V Filter                        | L         | egend: Default value Set in Test Proje | ct Fixed Value Invalid value                                                                                                    | Number of parameters: |                |
|-----------|---------------------------------|-----------|----------------------------------------|----------------------------------------------------------------------------------------------------|-----------------------|----------------|
| echnology | Parameter Name                  | Data Type | Value                                  | Description                                                                                                    | Spec. Name            | Table Name     |
| TTCN3     | pc_1xCSfalback                  | Boolean   | FALSE                                  | Support of 1xCS failback                                                                                                    | 36.523-2              | A.4.2.1.1-1/3  |
| TTCN3     | pc_1xRTT                        | Boolean   | FALSE                                  | UE supports CDMA2000 1xRTT band class                                                                                                    | 36.523-2              | A.4.1-1/4      |
| TTCN3     | pc_4Layer_spatial_mux_tm3_tm4   | Boolean   | FALSE                                  | Support of 4 layer spatial multiplexing with transmission<br>mode 3 and transmission mode 4                                              | 36.523-2              | A.4.4-1/159    |
| TTCN3     | pc_SGCN                         | Boolean   | FALSE                                  | UE Supports SGS Core                                                                                                    | 38.508-2              | A.4.1-5        |
| TTCN3     | pc_SGCN_N3AN                    | Boolean   | FALSE                                  | UE supports SGS Core over non-3GPP Access Network                                                                                        | 38.508-2              | Table A.4.1-5/ |
| TTCN3     | pc_AOL                          | Boolean   | FALSE                                  | Support of ACL                                                                                                    | 31.121                | A.1/15         |
| TTCN3     | pc_APN_RateControl              | Boolean   | FALSE                                  | The UE supports APN rate control                                                                                                    | 36.523-2              | A.4.4-2/27     |
| TTCN3     | pc_A_BDS                        | Boolean   | FALSE                                  | Support for A-BDS                                                                                                    | 37.571-3              | A.4.3-2/18     |
| TTCN3     | pc_A_GLONASS                    | Boolean   | FALSE                                  | Support for A-GLONASS                                                                                                    | 37.571-3              | A.4.3-2/7      |
| TTCN3     | pc_A_GPS_ADR                    | Boolean   | FALSE                                  | Support of ADR measurement reporting for Gps                                                                                             | 37.571-3              | A.4.3-6/1      |
| TTCN3     | pc_A_GPS_ADR_ENH                | Boolean   | FALSE                                  | Support of ADR enhancements for Gps                                                                                                    | 37.571-3              | A.4.3-6/13     |
| TTCN3     | pc_A_GPS_HA                     | Boolean   | FALSE                                  | Support of High accuracy GNSS modes for Gps                                                                                              | 37.571-3              | A.4.3-6/19     |
| TTCN3     | pc_A_GPS_L1C_A                  | Boolean   | FALSE                                  | Support for A-GPS L1C/A                                                                                                    | 37.571-3              | A.4.3-2/6      |
| TTCN3     | pc_A_GPS_L1C_A_MGPS             | Boolean   | FALSE                                  | Support for A-GPS L1C/A and Modernized GPS                                                                                               | 37.571-3              | A.4.3-2/8      |
| TTCN3     | pc_A_GPS_LS                     | Boolean   | FALSE                                  | Support of A-GPS L5 signal                                                                                                    | 37.571-3              | A.4.3-5/3      |
| TTCN3     | pc_A_GPS_VelocityMeas           | Boolean   | FALSE                                  | Support of Velocity measurement reporting for Gps                                                                                        | 37.571-3              | A.4.3-6/6      |
| TTCN3     | pc_A_Galleo                     | Boolean   | TRUE                                   | Support for A-Galleo                                                                                                    | 37.571-3              | A.4.3-2/9      |
| TTCN3     | pc_A_QZSS                       | Boolean   | FALSE                                  | Support of A-QZSS                                                                                                    | 37.571-3              | A.4.3-2/14     |
| TTCN3     | pc_A_SBAS                       | Boolean   | TRUE                                   | Support of A-SBAS                                                                                                    | 37.571-3              | A.4.3-2/13     |
| TTCN3     | pc_Additional_PDU_establishment | Boolean   | FALSE                                  | ExpectedNoOfPDUSessionsAtRegistration + 1                                                                                                | 38.508-2              | A.4.3.7-1/9    |
| TTCN3     | pc_Allowed_CSG_list             | Boolean   | FALSE                                  | Support of Allowed CSG list                                                                                                    | 36.523-2              | A.4.4-1/2      |
| TTCN3     | pc_Attach                       | Boolean   | TRUE                                   | Support EPS attach (with or without pre-configuration)                                                                                   | 36.523-2              | A.4.4-2/1      |
| TTONS     | pc_AttachWithPDN                | Boolean   | TRUE                                   | Support of EMM-REGISTERED with PDN                                                                                                    | 36.523-2              | A.4.4.1-1/134  |
| TTCN3     | pc_AttachWithoutPDN             | Boolean   | TRUE                                   | Support of EMM-REGISTERED without PDN                                                                                                    | 36.523-2              | A.4.4.1-1/133  |
| TTCN3     | pc_Auto_PDN_Connectivity        | Boolean   | TRUE                                   | Support of automatic PDN Connectivity in EUTRAN                                                                                          | 36.523-2              | A.4.4-1/68     |
| TTCN3     | pc_AutomaticHRPD_PDN_Connection | Boolean   | TRUE                                   | Support of automatic PDN connection trigger on HRPD cell                                                                                 | 36.523-2              | A.4.4-1-146    |
| TTCN3     | pc_Automatic_EPS_Re_Attach      | Boolean   | TRUE                                   | Support of automatic re-activation of the EPS bearer(s)                                                                                  | 36.523-2              | A.4.4-1/64     |
| TTCN3     | pc_Automatic_Re_Attach          | Boolean   | TRUE                                   | Support of automatic re-activation of the EPS bearer(s)<br>during Network Initiated Detach with detach type set to<br>re-attach required | 36.523-2              | A.4.4-1/27     |
| TTON3     | pc_Available_PLMNs_AcT_Ind      | Boolean   | TRUE                                   | Support of AccessTechnology indication in available PLMNs                                                                                | 36.523-2              | A.4.4-1/78     |

Figure 4: PICS/PIXIT parameter editor

## **Test Case Execution**

Once a test project and one or more test plans have been created you can run the test cases in the test plan. This is done from the Test Run tab in S8704A Protocol Conformance Toolset. Users can choose to run all the test cases or a few of the test cases in the test plan by ticking the boxes for each test that the user wants to run, please see Figure 5. During test case execution, information on the verdict of the test cases, number of remaining tests, estimated times is updated on the right-hand side of the window. This includes information on the current test being updated.

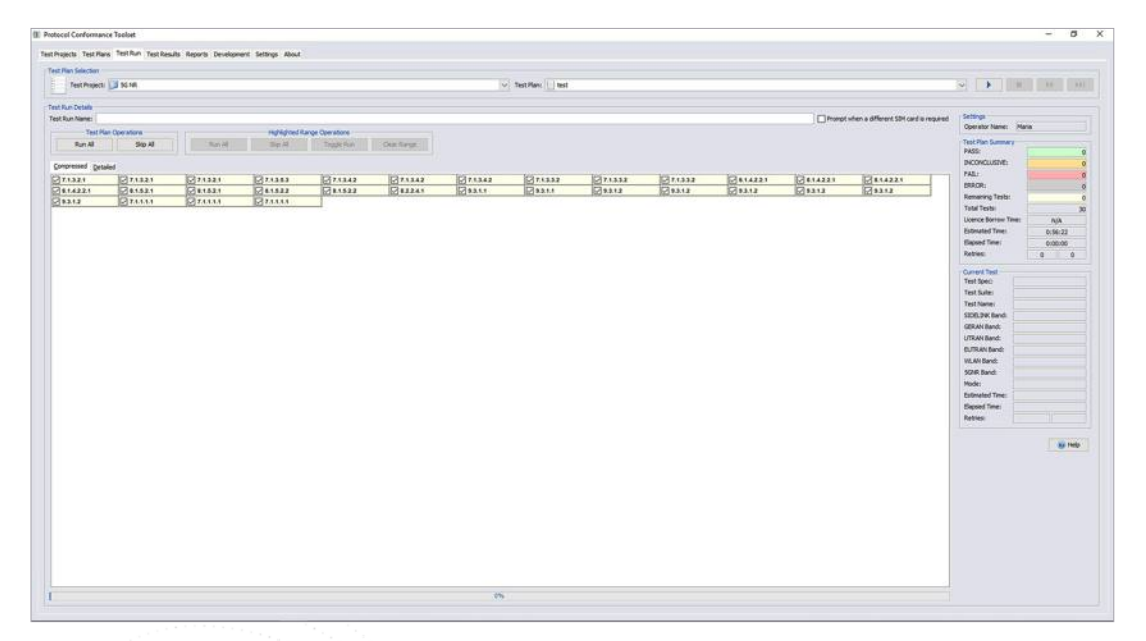

Figure 5: Run test cases and check status

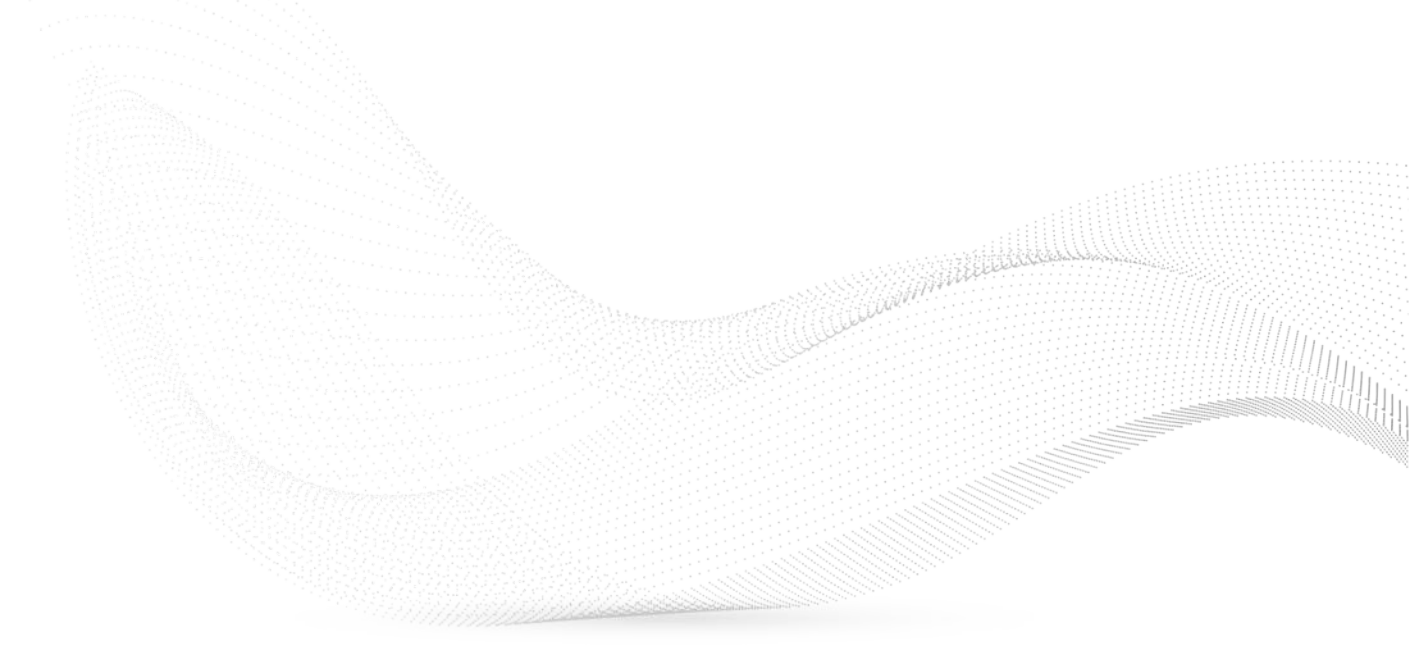

## **Test Results**

In the following section the Test Results tab will be explained as well as the logs used to view and debug results.

#### Test Results window to manage test results

Test Results are displayed in the Test Results tab of S8704A Protocol Conformance Toolset. It shows all test plans that have been run as well as the verdicts of each test case in the test plan. The Test Results window allows the user to do the following:

- Run test plans which have previously been run and select which verdicts to repeat, for example, only failed test cases.
- Run previously aborted test plans and resume the execution at which it was previously stopped.
- Open a log file for a specific test case in the log viewer application.
- Generate a report showing details of a specific test run.

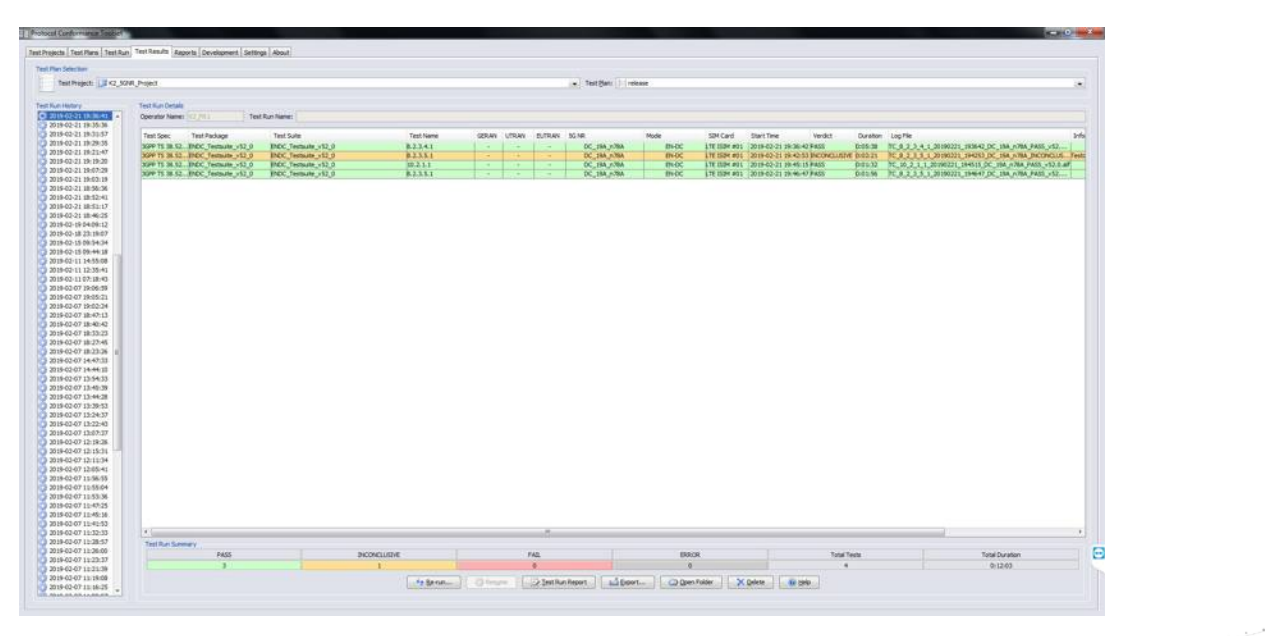

Figure 6: Test results viewer

#### Real Time Trace to view logging during test case execution

The Real Time Trace displays test activity whilst a test is running. This is useful to immediately observe if there are any issues during test execution instead of waiting for the test to end.

#### Log Viewer to facilitate troubleshooting

The Log Viewer enables the user to view all protocol layers (i.e. PHY, MAC, RLC, PDCP and RRC) in one log. The log viewer has a user-friendly graphical user interface where several windows are displayed in one view (see Figure 8). The filtering functionality allows the user to view the protocol layers and test information of interest. It is possible to use any of the default filters or create customised ones. Bookmarks enable the user to go back to any record in the log thereby facilitating troubleshooting. The Bookmarks tab displays all bookmarks that have been created.

The following records can be logged in log viewer:

- LTE and NR protocol messages for all protocol layers (PHY, MAC, RLC, PDCP and RRC)
- All information transmitted and received at the air interface, recorded at the MAC/PHY boundary
- Control information, such as the activation/deactivation of physical and transport channels
- Test System Diagnostic Data

The log viewer allows you to analyze the results of tests on the test system PC or a separate PC, thereby freeing the test system PC so that it can be used solely for running tests.

Log viewer offers access the TTCN code in a TTCN-3 editor by clicking on the TTCN icon in log viewer.

The log viewer is a common logging tool also used for all Keysight 5G Network Emulation solutions.

| Image       The State       The State                                                                                                    | Log Viewer                          |        |                     |                                                                                                    |                                   |                                                             | Co                                                                                     | lett KLV Logs 🔲 ? 🗕 🗐 :                                                                                                    |
|----------------------------------------------------------------------------------------------------|-------------------------------------|--------|---------------------|----------------------------------------------------------------------------------------------------|-----------------------------------|-------------------------------------------------------------|----------------------------------------------------------------------------------------|----------------------------------------------------------------------------------------------------|
| Image: Market Mark         Image: Market Market                                                                                                    | Home Vice                           | nw Co  | ntrol KHLC          | ortol                                                                                                    |                                   |                                                             |                                                                                        |                                                                                                    |
|                                                                                                    | 🚔 📰 🔀<br>Spen Lase As Diste<br>File | Search | Results From        | tean View 1994 DNA Description                                                                                                    |                                   |                                                             |                                                                                        |                                                                                                    |
| Jump         Jump         Jump <t< th=""><th></th><th>194113</th><th></th><th>VAXO ULTIMAR IN</th><th></th><th></th><th>Details B. T. A.</th><th>One-real (</th></t<>                                                                                                    |                                     | 194113 |                     | VAXO ULTIMAR IN                                                                                                    |                                   |                                                             | Details B. T. A.                                                                       | One-real (                                                                                                    |
| No.         No.         No. <thno.< th=""> <thno.< th=""> <thno.< th=""></thno.<></thno.<></thno.<>                                                                                                    | Summary Log Reco                    | ords C | In Princerol View   |                                                                                                    |                                   |                                                             | Summary: Step 5 - 7                                                                    | Prentie                                                                                                    |
| The Torus         Torus                                                                                                    | I beter broos                       | Bow    | Patricel            | Same                                                                                                    | Inced                             | Lane .                                                      | <ul> <li>General Products (10,12), version version (, Net.)</li> <li>Fields</li> </ul> | E V (Peo)                                                                                                    |
| 2000         •         •         •         •         •         •         •         •         •         •         •         •         •         •         •         •         •         •         •         •         •         •         •         •         •         •         •         •         •         •         •         •         •         •         •         •         •         •         •         •         •         •         •         •         •         •         •         •         •         •         •         •         •         •         •         •         •         •         •         •         •         •         •         •         •         •         •         •         •         •         •         •         •         •         •         •         •         •         •         •         •         •         •         •         •         •         •         •         •         •         •         •         •         •         •         •         •         •         •         •         •         •         •         •         •         • <td>and a second</td> <td></td> <td>-</td> <td>a set of the set of the set of th</td> <td>The cost along along</td> <td></td> <td>encordTypes 24</td> <td>Charles 2 - 2</td> | and a second                        |        | -                   | a set of the set of the set of th | The cost along along              |                                                             | encordTypes 24                                                                         | Charles 2 - 2                                                                                                    |
| Action              •              Instantion               instantion               instantion                                                                                                    |                                     |        | THORES.             | Clear Contract (Clear                                                                                                    | Contract Contraction              | and a support result of a role of the super-                | summary: Step 5 - 7                                                                    | Contract of the second second se                                                                                                    |
| 2001         ••••••••••••••••••••••••••••••••••••                                                                                                    | 258.09                              |        | TICN-3              | (Test Control/TCN)                                                                                                    | STETEM CTILLIEQ                   | Sent Non-port ENOC, EUTIAL PICOTS                           |                                                                                        | and store a                                                                                                    |
| Bits         • Trible         Viel Constraintion         Statute (Inc., Inc., Inc.                                                                                                    | 25541                               |        | TICNES              | (Test Control STCN)                                                                                                    | STSTEM CTILL CHI                  | Received on port DIGK_UCIKA /TESTS                          |                                                                                        | Constant of Constant of Consta |
| 2001         • 100-3         Und Constitution         Status         Marcelan part ROC (An A/D):           2001         • 100-3         Und Constitution         Status         Marcelan part ROC (An A/D):           2001         • 100-3         Und Constitution         Status         Marcelan part ROC (An A/D):           2001         • 100-3         Und Constitution         Status         Marcelan part ROC (An A/D):           2001         • 100-3         Und Constitution         Status         Marcelan part ROC (An A/D):           2001         • 100-3         Und Constitution         Status         Marcelan part ROC (An A/D):           2001         • 100-3         Und Constitution         Status         Marcelan part ROC (An A/D):           2001         • 100-3         Und Constitution         Status         Marcelan part ROC (An A/D):           2001         • 100-3         Und Constitution         Status         Marcelan part ROC (An A/D):           2001         • 100-3         Und Constitution         Marcelan part ROC (An A/D):         Marcelan part ROC (An A/D):           2001         • 100-3         Und Constitution         Marcelan part ROC (An A/D):         Marcelan part ROC (An A/D):         Marcelan part ROC (An A/D):           2001         • 100-3         Und Constitution                                                                                                    | 20007                               |        | HUNH                | Tan Contract                                                                                                    | SHOWCONCINC                       | Set have post thick, further victory                        |                                                                                        | and there                                                                                                    |
| 1000         1         1000-1         1000-2         1000-2         1000-2         1000-2         1000-2         1000-2         1000-2         1000-2         1000-2         1000-2         1000-2         1000-2         1000-2         1000-2         1000-2         1000-2         1000-2         1000-2         1000-2         1000-2         1000-2         1000-2         1000-2         1000-2         1000-2         1000-2         1000-2         1000-2         1000-2         1000-2         1000-2         1000-2         1000-2         1000-2         1000-2         1000-2         1000-2         1000-2         1000-2         1000-2         1000-2         1000-2         1000-2         1000-2         1000-2         1000-2         1000-2         1000-2         1000-2         1000-2         1000-2         1000-2         1000-2         1000-2         1000-2         1000-2         1000-2         1000-2         1000-2         1000-2         1000-2         1000-2         1000-2         1000-2         1000-2         1000-2         1000-2         1000-2         1000-2         1000-2         1000-2         1000-2         1000-2         1000-2         1000-2         1000-2         1000-2         1000-2         1000-2         1000-2         1000-2         1000-2                                                                                                    |                                     |        | and a second second | The Contract Party                                                                                                    | CONTRACTOR CONT                   | and the part of the Arrithmeter                             |                                                                                        |                                                                                                    |
| 1000         -         1.100-1         Unit (Laboration)         Bit (Laboration)         Bit (Laboration) </td <td>27038</td> <td></td> <td>TICH'S</td> <td>Test Contract CN3</td> <td>STSHOM CHILLINGO</td> <td>Set the pet the cute of the set</td> <td></td> <td>New March Color</td>                                                                                                    | 27038                               |        | TICH'S              | Test Contract CN3                                                                                                    | STSHOM CHILLINGO                  | Set the pet the cute of the set                             |                                                                                        | New March Color                                                                                                    |
| 2700         •         •         •         •         •         •         •         •         •         •         •         •         •         •         •         •         •         •         •         •         •         •         •         •         •         •         •         •         •         •         •         •         •         •         •         •         •         •         •         •         •         •         •         •         •         •         •         •         •         •         •         •         •         •         •         •         •         •         •         •         •         •         •         •         •         •         •         •         •         •         •         •         •         •         •         •         •         •         •         •         •         •         •         •         •         •         •         •         •         •         •         •         •         •         •         •         •         •         •         •         •         •         •         •         •         •                                                                                                    | 27000                               |        | TICN 3              | View Control/TCN3                                                                                                    | SYSTEM_CTILL_CNP                  | Received on part DIDC_IV/INA_VIC.SVS                        |                                                                                        | Postance                                                                                                    |
| 1700                                                                                                    | 12004                               |        | TIEN-1              | (Test Control/TCN)                                                                                                    | SRI COMMONUMP.                    | ber-cangusert mesage to SME-> NASIMU JUTRA (PC/TC/SRE       |                                                                                        | a land                                                                                                    |
| 2737              •             •                                                                                                    | 11009                               | -      | 100                 | Autocol/IDMATESOLD                                                                                                    | DL-DCCH-Message                   | second Made Conversed                                       |                                                                                        |                                                                                                    |
| 27111         Image: Marcal and Marcal And Marcal And Marca And Marcal And Marcal And Marca And Marca And Marcal And Marca And Marcal And Marcal And Marcal                                                                                                    | 20071                               |        |                     | VTest Control/TCN7                                                                                                    | RECOOL REQ                        | Sent hom port NASEMIC_EUTRA_PTC_SYE_SHE                     |                                                                                        | (Pant)                                                                                                    |
| 27213         •         TOD-3         Uta ConstitUTO         REC/00.00         REC/00.00 <threc 00.00<="" th="">         REC/00.00         <threc 00.00<="" <="" td=""><td>27114</td><td>-</td><td>MC</td><td>Wrotocol/JG994.TIVEIC\</td><td>UL-DOCH-Message</td><td>securityModeComplete</td><td></td><td>Contraction of the second second second second second second second second second second second second second s</td></threc></threc>                                                                                                    | 27114                               | -      | MC                  | Wrotocol/JG994.TIVEIC\                                                                                                    | UL-DOCH-Message                   | securityModeComplete                                        |                                                                                        | Contraction of the second second second second second second second second second second second second second s                                                                                                    |
| 2121       • TOL-3       Viral CalculatION       SR (CMMAD)/ID       Inter computer strange, T&M = NAUL, DITA, PC/CL/MB         2123       • TOL-3       Viral CalculatION       SR (CMMAD, D)       Inter computer strange, T&M = NAUL, DITA, PC/CL/MB         2123       • TOL-3       Viral CalculatION       SR (CMMAD, D)       Inter computer strange, T&M = NAUL, DITA, PC/CL/MB         2123       • TOL-3       Viral CalculatION       SR (CMMAD, D)       Inter computer strange, T&M = NAUL, DITA, PC/CL/MB         2124       • TOL-3       Viral CalculatION       SR (CMMAD, D)       Inter computer strange, T&M = NAUL, DITA, PC/CL/MB         2124       • TOL-3       Viral CalculatION       SR (CMMAD, D)       Receive strange, T&M = NAUL, DITA, PC/CL/MB         2125       • TOL-3       Viral CalculatION       SR (CMMAD, D)       Receive strange, T&M = NAUL, DITA, PC/CL/MB         2126       • TOL-3       Viral CalculatION       REC (Viral Viral CalculatION       REC (Viral Viral CalculatION         21261       • EX       Viral CalculatION       REC (Viral Viral CalculatION       REC (Viral Viral CalculatION         21261       • EX       Viral CalculatION       REC (Viral Viral CalculatION       REC (Viral Viral CalculatION         21262       • EX       Viral CalculatION       Record Record Viral Viral CalculatION       Record Record Viral Viral C                                                                                                    | 27110                               |        |                     | (Test Control/TCMT                                                                                                    | ARC POULIND                       | Received on part NASLMU_EUTRA_PTCSYS_SR8                    |                                                                                        | Relationship Graph                                                                                                    |
| 27210         •         •         •         •         •         •         •         •         •         •         •         •         •         •         •         •         •         •         •         •         •         •         •         •         •         •         •         •         •         •         •         •         •         •         •         •         •         •         •         •         •         •         •         •         •         •         •         •         •         •         •         •         •         •         •         •         •         •         •         •         •         •         •         •         •         •         •         •         •         •         •         •         •         •         •         •         •         •         •         •         •         •         •         •         •         •         •         •         •         •         •         •         •         •         •         •         •         •         •         •         •         •         *         *         *         * <td>27121</td> <td></td> <td></td> <td>VTest Control/JTCN3</td> <td>SRECOMMONUND</td> <td>biter composent message: SR8 -&gt; ENOC_EUTRA_PTCSR8</td> <td></td> <td>Films</td>                                                                                                    | 27121                               |        |                     | VTest Control/JTCN3                                                                                                    | SRECOMMONUND                      | biter composent message: SR8 -> ENOC_EUTRA_PTCSR8           |                                                                                        | Films                                                                                                    |
| PT/18                                                                                                    | 27130                               |        |                     | Test Control/TCN3                                                                                                    | SRB_COMMON[REQ                    | Inter-component message TC_SRE++ NASEMU_EUTRA_PIC.IC_SRE    |                                                                                        | Principal Control of Control of C |
| PTID         C         PTID         Mill (20) (20)         Mill (20) (20)         Mill (20) (20)         Mill (20) (20)           PTID         C         PTID         Mill (20) (20)         Mill (20) (20)                                                                                                    | 27138                               |        |                     | Protocol/3GPP/LTT/RRC                                                                                                    | DL-DCD1-Message                   | reCorrectionReconfiguration                                 |                                                                                        | Time                                                                                                    |
| 27218         →         BC         Websch079/18/80         0.0.0000 Manage         microweak/analysis/analysis/ana                                                                                                    | 27139                               |        |                     | Test Control/TICN2                                                                                                    | HIRC POUL REQ                     | Seet hore port NASEMU JUTRA, FICSYS, SB                     |                                                                                        | Protocols Sources Test                                                                                                    |
| 2710         *         1703         With Colorad/Tool         Mith (20),200         Envertee open NMSDB (20),200,200         Envertee open NMSDB (20),200,200,200         Envertee open NMSDB (20),200,200,200         Envertee open NMSDB (20),200,200,200         Envertee open NMSDB (20),200,200,200         Envertee open NMSDB (20),200,200,200         Envertee open NMSDB (20),200,200,200         Envertee open NMSDB (20),200,200,200         Envertee open NMSDB (20),200,200,200 <thenvertee (20),200,200,200<="" nmsdb="" open="" th="">         Envertee open NMSDB (20),200,200,200         Envertee open NMSDB (20),200,200,200,200         Envertee open NMSDB (20),200,200,200         Envertee open NMSDB (20),200,200,200         Envertee open NMSDB (20),200,200,200         Envertee open NMSDB (20),200,200,200         Envertee open NMSDB (20),200,200,200,200,200,200,200,200,200,</thenvertee>                                                                                                    | 27181                               |        | MAC .               | Wrotoco/DGPPLTEV88CV                                                                                                    | UL-DCCH-Message                   | mcConnectionReconfigurationComplete                         |                                                                                        |                                                                                                    |
| 2718         ▲         TOL-3         Und ConstROMO         State computer strange RS = 100 C, IRTA, FFC38           2718         ▲         TOL-3         Und ConstROMO         State computer strange RS = 100 C, IRTA, FFC38           2718         ▲         IRC         Monta         Und ConstROMO         State computer strange RS = 100 C, IRTA, FFC38           2718         ▲         IRC         Monta         State computer strange RS = 100 C, IRTA, FFC38         State computer strange RS = 100 C, IRTA, FFC38           2719         ▲         IRC         Monta         State computer strange RS = 100 C, IRTA, FFC38         A         A         A         C         State computer strange RS = 100 C, IRTA, FFC38         A         A         C         State computer strange RS = 100 C, IRTA, FFC38         A         A         C         C         Monta         C         C         Monta         State computer strange RS = 100 C, IRTA, FFC38         A         RC         RC                                                                                                    | 27183                               |        |                     | VTest Control/JTCN3                                                                                                    | HINC POUL PHD                     | Received on port NASEMU EUTRA (PTCOVS_SR8                   |                                                                                        |                                                                                                    |
| 27150         ■         TDX-3         Viet ConsultATE 100A         TDX Interface         je.ge4           27150         ■         DEC         Vieto ConsultATE 100A         Mode ConsultATE 100A         je.ge4           27150         ■         DEC         Vieto ConsultATE 100A         Scorety Proceedings (TDX)         je.ge4           27150         ■         DEC         Vieto ConsultATE 100A         Scorety Proceedings (TDX)         je.ge4           27150         ■         DEC         Vieto ConsultATE 100A         Conservation (Socie Manage (TDX)         je.ge4           27150         ■         DEC         Vieto ConsultATE 100A         Conservation (Socie Manage (TDX)         je.ge4           27150         ■         DEC         Vieto ConsultATE 100A         Conservation (Socie Manage (TDX)         je.ge4           27150         ■         DEC         Vieto ConsultATE 100A         Rie ConsultATE 100A         PEC ConsultATE 100A         je.ge6           27150         ■         DEC         Vieto ConsultATE 100A         PEC ConsultATE 100A         PEC ConsultATE 100A         PEC ConsultATE 100A         PEC ConsultATE 100A         PEC ConsultATE 100A         PEC ConsultATE 100A         PEC ConsultATE 100A         PEC ConsultATE 100A         PEC ConsultATE 100A         PEC ConsultATE 100A         PEC Consul                                                                                                    | 27168                               |        |                     | Test Control/ITCN3                                                                                                    | SRECOMMONIDIO                     | bite composent rescage SRE -> DVDC_EUTRA_PTCSRE             |                                                                                        | ▲ ✓ ProtocoT                                                                                                    |
| 21207         →         BC         Vehocal/UMP 11200         UL 0001 Memory and UMP 10200         Microsoft Memory UMP 10200         Microsoft Memory UMP 102000         Microsoft Memory UMP 102000         Microsoft Memory UMP 102000         Microsoft Memory UMP 102000         Microsoft Memory UMP 102000         Microsoft Memory UMP 102000         Microsoft Memory 1020000         Microsoft Memory 10200000 </td <td>27192</td> <td></td> <td>TTCN-3</td> <td>Test Control/TCN3</td> <td>TTCN Test Step</td> <td>Step 4</td> <td></td> <td>A 1/ 2029</td>                                                                                                    | 27192                               |        | TTCN-3              | Test Control/TCN3                                                                                                    | TTCN Test Step                    | Step 4                                                      |                                                                                        | A 1/ 2029                                                                                                    |
| 12/03         → DC         Vector/Construct/Generation/Construct         Security Anticental MS Manage (LTOU)           12/04         → DC         Vector/Construct/Generation/Construct         Capital MS Manage (LTOU)           12/04         → DC         Vector/Construct/Generation/Construct         Capital MS Manage (LTOU)           12/04         → DC         Vector/Construct/Generation/Construct         Capital MS Manage (LTOU)           12/04         → DC         Vector/Manage (LTOU)         Capital MS Manage (LTOU)         Manage (LTOU)           12/05         → DC         Vector/Manage (LTOU)         POL Manage (LTOU)         POL Manage (LTOU)         Manage (LTOU)           12/05         → DC         Vector/Manage (LTOU)         POL Manage (LTOU)         POL Manage (LTOU)         POL Manage (LTOU)         Manage (LTOU)           12/05         ➡ TOU-A         Unit Canade/TOU)         Unit Canade/TOU)         POL Manage (LTOU)         POL Manage (LTOU)         Manage (LTOU)         Manage                                                                                                    |                                     |        | HIC .               | Vivotocol/3GMNLTEARC)                                                                                                    | UL-DCCH-Message                   | ulinformationTransfer                                       |                                                                                        |                                                                                                    |
| 17000         IDC         Vector         Vector                                                                                                    |                                     |        |                     | Protocol/CommonLtelprIncoden                                                                                                    | Security Protected NAS Message UL | Security Protected NAS Message UL FOU                       |                                                                                        |                                                                                                    |
| 2704         ■         TOL.3         Vite Construction (Section 2014)         Rec. (Section 2014)         Rec. (Section 2014) </td <td></td> <td></td> <td></td> <td>Protocol/CommonLteEpcEncoders</td> <td>Ophered NAS Message LE</td> <td>- Ciphered NAS Message UL PCU</td> <td></td> <td>P COURCE</td>                                                                                                    |                                     |        |                     | Protocol/CommonLteEpcEncoders                                                                                                    | Ophered NAS Message LE            | - Ciphered NAS Message UL PCU                               |                                                                                        | P COURCE                                                                                                    |
| 13/81         →         UC         Vehical Construction flaguest         PEC Construction flaguest         PEC Construction flag                                                                                                    | 27463                               |        |                     | VTest Control/UTCN0                                                                                                    | RRCPOULIND                        | Received on port NASEMU FUTRA, PTCSYS, SRR                  |                                                                                        | • we                                                                                                    |
| 2790 <ul></ul>                                                                                                    |                                     |        |                     | Protocol/CommonDefacEncoders                                                                                                    | PDN Connectivity Request          | PCN Connectivity Request PDU                                |                                                                                        | + POCR                                                                                                    |
| 2798         ■         TDN 3         Web Construction         TDN Integrate         Page 1-1           2798         ■         TDN 3         Web Construction         Mole State and page 14 + 100C, ULTNA, MCC and integrates         Mole State and page 14 + 100C, ULTNA, MCC and integrates         Mole State and page 14 + 100C, ULTNA, MCC and integrates         Mole State and page 14 + 100C, ULTNA, MCC and integrates         Mole and page 14 + 100C, ULTNA, MCC and integrates         Mole and page 14 + 100C, ULTNA, MCC and integrates         Mole and page 14 + 100C, ULTNA, MCC and integrates         Mole and page 14 + 100C, ULTNA, MCC and integrates         Mole and page 14 + 100C, ULTNA, MCC and integrates         Mole and page 14 + 100C, ULTNA, MCC and integrates         Mole and page 14 + 100C, ULTNA, MCC and integrates         Mole and page 14 + 100C, ULTNA, MCC and integrates         Mole and page 14 + 100C, ULTNA, MCC and integrates         Mole and page 14 + 100C, ULTNA, MCC and integrates         Mole and page 14 + 100C, ULTNA, MCC and integrates         Mole and page 14 + 100C, ULTNA, MCC and integrates         Mole and page 14 + 100C, ULTNA, MCC and page 14 + 100C, ULTNA, MCC and page 14 + 100C, ULTNA, MCC and page 14 + 100C, ULTNA, MCC and page 14 + 100C, ULTNA, MCC and page 14 + 100C, ULTNA, MCC and page 14 + 100C, ULTNA, MCC and page 14 + 100C, ULTNA, MCC and page 14 + 100C, ULTNA, MCC and page 14 + 100C, ULTNA, MCC and page 14 + 100C, ULTNA, MCC and MCC and page 14 + 100C, ULTNA, MCC and page 14 + 100C, ULTNA, MCC and page 14 + 100C, ULTNA, MCC and page 14 + 100C, ULTNA, MCC and page 14 + 100C, ULTNA, MCC and page 14 + 100C, ULTNA, MCC and page 14 + 100C, ULTNA, MCC and page 14 + 100C, ULTNA, MCC and page 14 + 100C, ULTNA, MCC and p                                                                                                    | 27502                               |        | TTCN-3              | View Control/TTCNI                                                                                                    | SR8_COMMON_IND                    | Inter-component message SRE -> ENDC_EUTRA_PTC.SRE           |                                                                                        | PHOT                                                                                                    |
| DNB              •             TDS.3          Und Consel/TDS          Und X consel/TDS          Und X cons                                                                                                    | 27940                               | -      | TION 1              | STest CardroATTCN3                                                                                                    | TTON Test Step                    | Sep 5-7                                                     |                                                                                        | + n.c                                                                                                    |
| 2001         ■         1003.1         Utilität Centerd/TSU1         Utilität Konstrukturki Midl         Utilität Konstrukturki Midl<                                                                                                    | 27620                               |        |                     |                                                                                                    | EUTRA NR Coordination MSG         |                                                             |                                                                                        | <ul> <li></li></ul>                                                                                                    |
| 2781         ■         TOK.3         Und ConstAPPORT         96 (COMRAP, NI)         96 (COMRAP, NI)         96 (COMRAP,                                                                                                    | 27/628                              |        |                     |                                                                                                    |                                   | Inter-component message NR -> ENOC_EUTRA_PTCAR              |                                                                                        | a second                                                                                                    |
| 27837         →         BC         Vecked/3099/M830C         MitCaurdystation         MitCaurdystation           27838         →         BC         Vecked/3099/M830C         MitCaurdystation         Failed/amore Config           27849         →         BC         Vecked/3099/M830C         6.0000 Memory         Exclusion Config           27849         →         BC         Vecked/3099/M830C         6.0000 Memory         Exclusion Config           27849         →         MitCaurdystation         Set two prior NEXMULTICOL SET SET SET Set two prior NEXMULTICOL SET Set two prior NEXMULTICOL SET Set two prio NEXMULTICOL SET Set two prior NEXMULTICOL SET Set tw                                                                                                    | 27033                               |        |                     |                                                                                                    | SRB_COMMON_REQ                    | Inter-component memager, TC_SRE -> NASEMI2_EUTRA_PTC/TC_SRE |                                                                                        |                                                                                                    |
| 2018         →         IIC         Vehicul/2019/INRO.         Redelement/config         Indelement/config           2018         →         IIC         Vehicul/2019/INRO.         Redelement/config         +         HMC           2018         →         IIC         Vehicul/2019/INRO.         Redelement/config         +         HMC           2018         →         IIC         Vehicul/2019/INRO.         RC/2010/INRO/period         +         HMC           2018         →         IIC         Vehicul/2019/INRO.         RC/2011/INRO         Set New pair NADIMA (UTA) //ICS/1/98         -         -         -         -         -         One XMI (undflame         -         -         -         -         -         -         -         -         -         -         -         -         -         -         -         -         -         -         -         -         -         -         -         -         -         -         -         -         -         -         -         -         -         -         -         -         -         -         -         -         -         -         -         -         -         -         -         -         -         -                                                                                                    |                                     |        |                     | Wrotocol/3GPP/MR/KRC/                                                                                                    | RACReconfigurationEX              | ARCReconfiguration                                          |                                                                                        | 1000                                                                                                    |
| 2010         →         MC         Vetacad30% TMRX         0.00000000000000000000000000000000000                                                                                                    |                                     |        |                     | Vivitocol/30PP/MR/ARC\                                                                                                    | RadiobearerConfigDI               | RadioBeamConfig                                             |                                                                                        | * 160°                                                                                                    |
| 2016         ■         TOD-3         Uter ConstATOD         BIC (2018)         See the spin MUMB (UDM //COS/SPE )         One Mill ConstATOR         One Mill ConstATOR         One Mill C                                                                                                    |                                     |        |                     |                                                                                                    | OL-DCCH-Message                   | mcConnectionReconfiguration                                 |                                                                                        | ► 2 BC                                                                                                    |
| 29%         ←         MC         Sector/2018/00,         0, 400-04 Minute         m.comestor/Regraduation/configer           29%         €         100-04 Minute         0, 600-04 Minute         m.comestor/Regraduation/configer         m.comestor/Regraduation/configer           29%         €         100-04 Minute         m.comestor/Regraduation/configer         m.comestor/Regraduation/configer         m.comestor/Regraduation/confige                                                                                                    | 27640                               |        |                     |                                                                                                    |                                   |                                                             |                                                                                        | Check All Load/Same                                                                                                    |
| 2.NM 🗮 a TTCH-3 1Test Control/TCH3 MIC POU_NO Received on port NASEMU BUTTA PTC/NS SHE                                                                                                    |                                     |        |                     | (Protocol,3CPPETE/RRC)                                                                                                    | UL-DCCH-Message                   | mConnectionReconfigurationComplete                          |                                                                                        |                                                                                                    |
|                                                                                                    | 21664                               |        |                     | \Test Control/TICN3                                                                                                    | RIKC FOULIND                      | Received on port NASEMU, BUTHA, PTC:SYS_SER                 |                                                                                        | <ul> <li>Loaded: Cuttor/Jifter_anupam</li> </ul>                                                                                                    |
|                                                                                                    |                                     |        |                     |                                                                                                    |                                   |                                                             |                                                                                        | Log size: 20.5 MB Records: 305(45                                                                                                    |

Figure 7: The log viewer is useful for debugging

#### Test suite development tools

The S8704A Protocol Conformance Toolset's test suite development tools provide capabilities including viewing, editing, and building development test suites as well as defining new ICS and IXIT parameters. The new test suites can be copies of Keysight test suites or entirely new ones. For test suite development users need PSPad and a Danet TTCN-3 compiler. These are used for editing test cases and building the test suite respectively. This is useful for modifying a 3GPP test case and creating a test case with a slightly different requirement.

#### Remote management of test cases

S8704A Protocol Conformance Toolset has an integrated remote control feature which uses a software component, Remote Control Management Interface (RCMI), for running protocol conformance test cases under the control of a remote TCP/IP client. The client could be a simple command line interface or a rich-featured program. Keysight provides a sample client source code for integrating RCMI into proprietary applications to develop specific clients.

## **Test Case Automation Tools**

S8704A Protocol Conformance Toolset has an in-built automation feature, which removes the need for a human operator to respond to test case-initiated requests thereby simplifying and speeding up test case execution. Requests are instead sent to Keysight's automation application, Terminal Automation Gateway (TAG). Alternatively, users are able to use a customised automation application.

Test case automation can be enabled by configuring some options in the Settings tab, see Figure 8.

| Logging                | Send User commands to:                                 | Graphical User Interface                                       |  |  |
|------------------------|--------------------------------------------------------|----------------------------------------------------------------|--|--|
|                        | Send AT commands to:                                   | Graphical User Interface                                       |  |  |
| Automation             | Send User-Prompts to:                                  | Graphical User Interface                                       |  |  |
| C Test Retry           | Note: If you are using auto<br>Hardware Configura      | omation, please ensure it is configured in the<br>tion Utility |  |  |
| Notifications          | Enable SIM Card Automation via a SIM Programmer Switch |                                                                |  |  |
| Miscellaneous Settings | Use Message Translatio                                 | 'n                                                             |  |  |
|                        | Enable the FR2 DUT Or                                  | ientation checks                                               |  |  |
|                        |                                                        |                                                                |  |  |

Figure 8: Automation settings

## **SIM Programmer Switch**

Keysight's SIM Programmer Switch enables users to automate the programming of SIM cards for running test cases with different SIM card requirements in the same campaign.

## **Flexible Licensing Options**

Keysight offers a wide range of license types and terms to fit into your testing needs, allowing cost-effective use of assets:

| License type                                   | Description                                                                                                    |  |  |  |  |
|------------------------------------------------|----------------------------------------------------------------------------------------------------|--|--|--|--|
| Node locked                                    | License may be used on one specified PC/instrument                                                                                            |  |  |  |  |
| Transportable                                  | License may be used on one PC/instrument at a time but may<br>be manually transferred to another via the Keysight Software<br>Manager website |  |  |  |  |
| Floating                                       | Networked instruments/computers can access a license from a server one at a time                                                              |  |  |  |  |
| Floating single site                           | License server is based within 1 mile radius from the instrument/computer                                                                     |  |  |  |  |
| <ul> <li>Floating single<br/>region</li> </ul> | License server is based in the same region as the instrument/<br>computer eg. Americas, Europe and Asia                                       |  |  |  |  |
| Floating worldwide                             | License server can be based anywhere in the world -export restrictions identified in End User License Agreement (EULA)                        |  |  |  |  |

| License terms      | Description                                                                      |
|--------------------|----------------------------------------------------------------------------------|
| Perpetual          | Perpetual licenses can be used indefinitely                                      |
| Subscription based | Temporary licenses can be used for a limited duration of 6, 12, 24, or 36 months |

## Hardware Platform

The S8704A Protocol Conformance Toolset uses the Keysight E7515B UXM 5G Wireless Test Platform to flexibly address a wide range of requirements and support a comprehensive set of 5G protocol conformance test cases in FR1 and FR2 for both 5G non-standalone (NSA) and standalone (SA) modes. It also supports a comprehensive set of 5G USIM/USAT, IMS, LBS, LTE and C-V2X protocol test cases.

The UXM 5G integrates seamlessly with a Keysight E7770A Common Interface Unit and Keysight M1740A mmWave dual-band (28/39 GHz) Transceivers, and an Over-the-Air (OTA) test chamber to support an extended range of FR2 test cases.

In order to perform C-V2X testing an MXG N5181B must be added to the hardware configuration. This will simulate the GNSS signal.

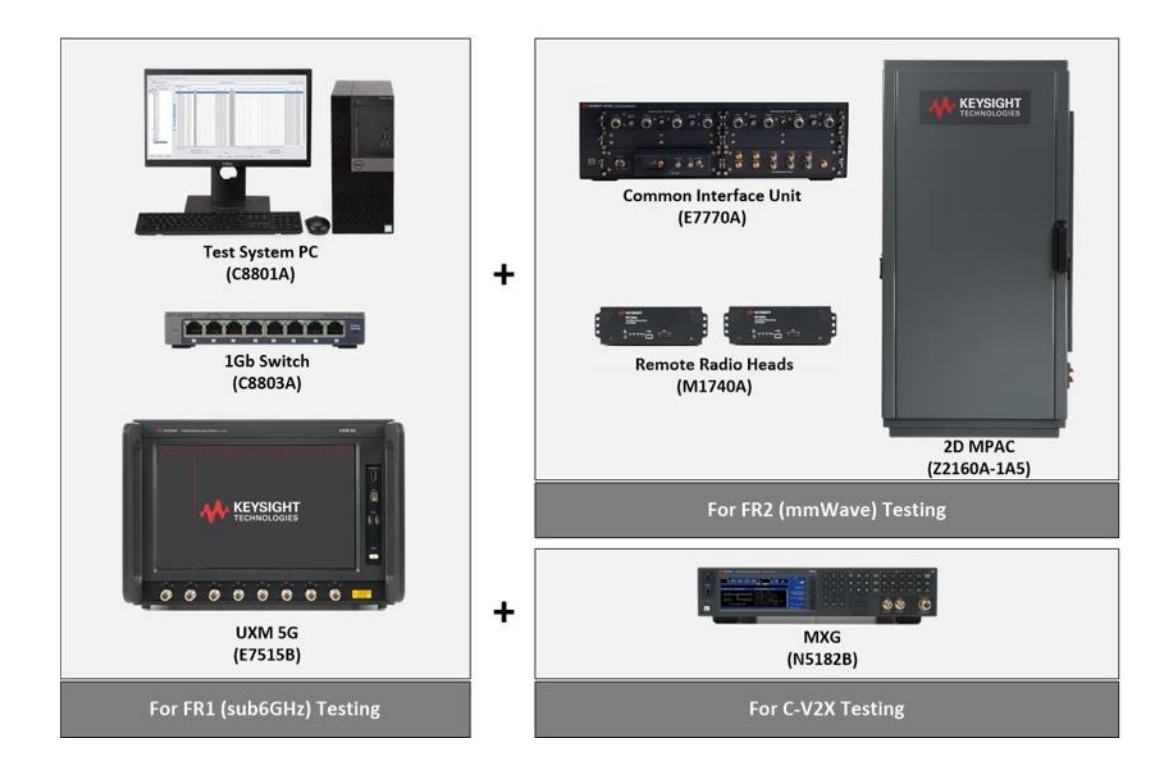

### Learn more at: www.keysight.com

For more information on Keysight Technologies' products, applications or services, please contact your local Keysight office. The complete list is available at: www.keysight.com/find/contactus

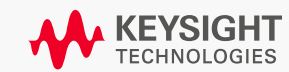